## Выставление аттестации по полугодиям при обучении класса по четвертям.

Для выставления аттестации по полугодиям если класс учится по четвертям необходимо, до выставления итоговых отметок по предмету, изменить систему оценивания по предмету.

| Сетевой Город. Образова<br>иртвх МБОУ СОШ №7 (тек                                    | <sup>вание</sup><br>СТОВАЯ)     |                                                                                       | 8 ноября 2021 г В системе работает 1 🗶<br>текущий 2021/2022 уч.год 🛛 🕹 Адм 🛛 🖒 Выход |
|--------------------------------------------------------------------------------------|---------------------------------|---------------------------------------------------------------------------------------|--------------------------------------------------------------------------------------|
| Управление Планирование Обу                                                          | іучение Расписание Жу           | унал Олчеты Ресурсы                                                                   |                                                                                      |
| 🔄 Доска объявлениі 👘                                                                 | Группы обучения                 |                                                                                       | ତ ହେ <mark>ଅ</mark> ବ                                                                |
| Кл                                                                                   | лассы                           |                                                                                       |                                                                                      |
| Tip                                                                                  | редметы                         |                                                                                       | Справить Судалить                                                                    |
| Тема: Пригласительный (                                                              | одгруппы<br>Учебные материалы   | а в школьном этапе Всероссийской олимпиады школьников по информатике 29.1             | .10.21 09:49                                                                         |
| Добрый день, во вложени Ко                                                           | онструктор уроков               | 5илет для участия в школьном этапе Всероссийской олимпиады школьников по информатике. |                                                                                      |
| Уч                                                                                   | чебные курсы                    |                                                                                       |                                                                                      |
| Пригласительный билет на к На                                                        | астройки                        |                                                                                       | Гооу Иро Краснодарского Края                                                         |
| Ou                                                                                   | ценочные шкалы                  |                                                                                       |                                                                                      |
| Тема: Информация об изменя                                                           |                                 | 70 1                                                                                  | 10 21 09-49                                                                          |
| Добрый день, информация об<br>Покереленные файны<br>Liese<br>Liese<br>Liese<br>Liese | ) изменениях в КИМ ЕГЭ-20:      | 22 года во вложении.                                                                  | Гбоу Иро Краснодарского Края                                                         |
| Тема: Пригласительный биле                                                           | ет школьника для участия        | я в школьном этапе Всероссийской олимпиады школьников по астрономии 29.1              | .10.21 09:49                                                                         |
| Добрый день, во вложении раз                                                         | эзмещен пригласительный (       | зилет для участия в школьном этапе Всероссийской олимпиады школьников по астрономии.  |                                                                                      |
| Прикреплённые файлы<br>Пригласительный билет на астрон                               | номию ШЭ.pdf                    |                                                                                       | Гбоу Иро Краснодарского Края                                                         |
|                                                                                      |                                 |                                                                                       |                                                                                      |
| Тема: Функциональная грамо                                                           | отность - современный вы        | ызов для образования 29.1                                                             | .10.21 09:49                                                                         |
| Добрый день, электронные бла<br>Прикреплённые файлы                                  | панки заданий для развития      | а функциональной грамотности во вложении.                                             |                                                                                      |
| javascript:SetSelectedTab(33, '/angular/school/                                      | l/classmanagement/subjectgroups |                                                                                       | Гбоу Иро Краснодарского Края                                                         |

Рисунок 1

Для изменения системы оценивания переходим в «Обучение → Предметы» (рис. 1)

Далее выбираем класс, которому необходимо сменить систему оценивания (рис. 2)

| ние Планирование Обучени     | Расписание Журнал Отчеты Ресурсы     |                                                                  |                  |                         |
|------------------------------|--------------------------------------|------------------------------------------------------------------|------------------|-------------------------|
| Іредметы                     |                                      |                                                                  |                  |                         |
| F                            | (ласс\Лараллель                      |                                                                  |                  |                         |
| лассам •                     | 84 •                                 |                                                                  |                  |                         |
| охранить С Восстановить      | О Добавить О Добавить модульный пред | мет О Удалити                                                    |                  |                         |
| Название                     | Учитель                              | Часы в неделю                                                    | Система          | Отметка для<br>удаления |
| ционно-логопедическое заняти | Александров Александр Александрович  | 1 четверть<br>2 четверть<br>3 четверть<br>4 четверть<br>0        | Балльная         | o                       |
| новедение                    | Александров Александр Александрович  | 1 четверть ()<br>2 четверть ()<br>3 четверть ()<br>4 четверть () | Балльная 🔻       |                         |
| тикум по физике              | Системный Администратор              | 1 четверть ()<br>2 четверть ()<br>3 четверть ()<br>4 четверть () | Балльная         | Используется            |
| ь/Английский язык            | Петров Федор Михайлович              | 1 четверть 3<br>2 четверть 3<br>3 четверть 3<br>4 четверть 3     | Балльная •       |                         |
| затура                       | Александров Александр Александрович  | 1 четверть ()<br>2 четверть ()<br>3 четверть ()<br>4 четверть () | Балльная •       |                         |
| матика                       | Иванова София Гавриловна             | 1 четверть<br>2 четверть (3)<br>3 четверть<br>4 четверть         | Не оценивается • |                         |
| матнка/Алгебра               | Иванова Мария Павловна               | 1 четверть 🕥                                                     | Балльная         | Используется            |
| атика/Теометрия              | Иванова София Гавриловна             | 1 четверть                                                       | Балльная         | Используется            |

Рисунок 2 – Выбор класса

После выбора класса, выбираем предмет и меняем систему оценивания (рис.

| 0        | 1 |
|----------|---|
| <b>٦</b> |   |
| $\sim$   | , |

| Сетевой Город. Образование<br>МБОУ СОШ №7 (тестовая | я)                                    |                                                              |                                             |                         |
|-----------------------------------------------------|---------------------------------------|--------------------------------------------------------------|---------------------------------------------|-------------------------|
| правление Планирование Обучение                     | Расписание Журнал Отчеты Ресурсы      |                                                              |                                             |                         |
| 🕤 Предметы                                          |                                       |                                                              |                                             |                         |
| Вид Кла                                             | сс\Параллель                          |                                                              |                                             |                         |
| По классам • 8А                                     | •                                     |                                                              | _                                           |                         |
| В Сохранить С Восстановить С                        | О Добавить модульный предме           | ет 🗢 Удалить                                                 |                                             |                         |
| Название                                            | Учитель                               | Часы в неделю                                                | Система<br>оценивания                       | Отметка для<br>удаления |
| Коррекционно-логопедическое занятие                 | Александров Александр Александрович • | 1 четверть 5<br>2 четверть 5<br>3 четверть 5<br>4 четверть 5 | Балльная 🔻                                  |                         |
| кубановедение                                       | Александров Александр Александрович • | 1 четверть 5<br>2 четверть 5<br>3 четверть 5<br>4 четверть 5 | Балльная 🔻                                  | 0                       |
| Практикум по физике                                 | Системный Администратор 🔹             | 1 четверть 5<br>2 четверть 5<br>3 четверть 5<br>4 четверть 5 | Зачёт/незачёт<br>Не оценивается<br>ралльная | Используется            |
| Ин.яз./Английский язык                              | Петров Федор Михайлович 🔹             | 1 четверть 3<br>2 четверть 3<br>3 четверть 3<br>4 четверть 3 | Балльная 🔻                                  |                         |
| Литература                                          | Александров Александр Александрович • | 1 четверть 5<br>2 четверть 5<br>3 четверть 5<br>4 четверть 5 | Балльная 🔻                                  |                         |
| Математика                                          | Иванова София Гавриловна 🔹            | 1 четверть<br>2 четверть 5<br>3 четверть<br>4 четверть       | Не оценивается •                            |                         |
| Математика/Алгебра                                  | Иванова Мария Павловна 🔹              | 1 четверть ⑤                                                 | Балльная                                    | Используется            |
|                                                     | Иванова София Гавриловна 🔹            | 1 четверть 🚺                                                 | Балльная                                    | Используется            |

Рисунок 3 – Выбор предмета и системы оценивания

Выбираем «Не оценивается» и нажимаем «Сохранить» (рис. 4).

| 🔄 Предметы                          |                                        |                                                              |                       |                         |
|-------------------------------------|----------------------------------------|--------------------------------------------------------------|-----------------------|-------------------------|
| Вид Кла                             | acc\Параллель                          |                                                              |                       |                         |
| По классам 🔹 8/                     | A 🗸                                    |                                                              |                       |                         |
| 🗟 Сохраниль 🛛 🥝 Восстановить 🕻      | • Добавить О Добавить модульный предме | ет 🗘 Удалить                                                 |                       |                         |
| Название                            | Учитель                                | Часы в неделю                                                | Система<br>оценивания | Отметка для<br>удаления |
| Коррекционно-логопедическое занятие | Александров Александр Александрович •  | 1 четверть 5<br>2 четверть 5<br>3 четверть 5<br>4 четверть 5 | Балльная 🔻            | 0                       |
| кубановедение                       | Александров Александр Александрович •  | 1 четверть 5<br>2 четверть 5<br>3 четверть 5<br>4 четверть 5 | Не оценивается •      | •                       |
| Практикум по физике                 | Системный Администратор 🔹              | 1 четверть 5<br>2 четверть 5<br>3 четверть 5<br>4 четверть 5 | Балльная              | Используется            |
| Ин.яз./Английский язык              | Петров Федор Михайлович 🔹              | 1 четверть 3<br>2 четверть 3<br>3 четверть 3<br>4 четверть 3 | Балльная 🔻            |                         |
| Литература                          | Александров Александр Александрович •  | 1 четверть 5<br>2 четверть 5<br>3 четверть 5<br>4 четверть 5 | Балльная 🔻            | 0                       |
| Математика                          | Иванова София Гавриловна 🔹             | 1 четверть<br>2 четверть 5<br>3 четверть<br>4 четверть       | Не оценивается •      |                         |
| Математика/Алгебра                  | Иванова Мария Павловна 🔹               | 1 четверть 🗿                                                 | Балльная              | Используется            |
| Математика/Геометрия                | Иванова София Гавриловна 🔹             | 1 четверть 🗿                                                 | Балльная              | Используется            |
| 1 четверть. Итого 3 часов в неделю  |                                        |                                                              |                       |                         |
| 2 четверть. Итого 28 часов в неделю |                                        |                                                              |                       |                         |
|                                     |                                        |                                                              |                       |                         |

## Рисунок 4 – Сохранение системы оценивания

Затем в итоговых отметках за первую и третью четверть по предмету можно выставить «Не оценивается» (рис. 5), а за вторую и четвертую выставить оценки (рис. 6).

| Сетевой Город. С<br>ИРТЕХ МБОУ СОШ М | Образование<br>№7 (тестова | ая)           |             |                  |
|--------------------------------------|----------------------------|---------------|-------------|------------------|
| Управление Планирован                | ие Обучение                | Расписание    | Журнал      | л Отчеты Ресурсы |
| 📢 Итоговые отме                      | тки/Редакт                 | ирование      | итогов      | вых отметок      |
| 🖹 Сохранить 🔘 Во                     | осстановить                | Выставить все | эм "не оцен | нивается"        |
| Предмет                              | 8A/+                       | кубановедени  | e           |                  |
| Учебный период                       | 1 че                       | етверть       |             |                  |
| Ученики                              | Средняя оценка             | а Оцен        | ка          |                  |
| 1. Ванеева Соня                      |                            | оценка▼       |             |                  |
| 2. Краснова Дарья                    |                            | оценка▼       |             |                  |
| 3. Петров Андрей                     |                            | оценка▼       |             |                  |
| 4. Прокашева Кристина                |                            | оценка▼       |             |                  |

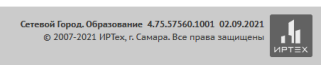

Сетевой Город. Обовзование 4.75.57560.1001 02.09.2021 © 2007-202: Данные были успешно сохранены. ×

## Рисунок 5 – Выставление «Не оценивается» за первую четверть.

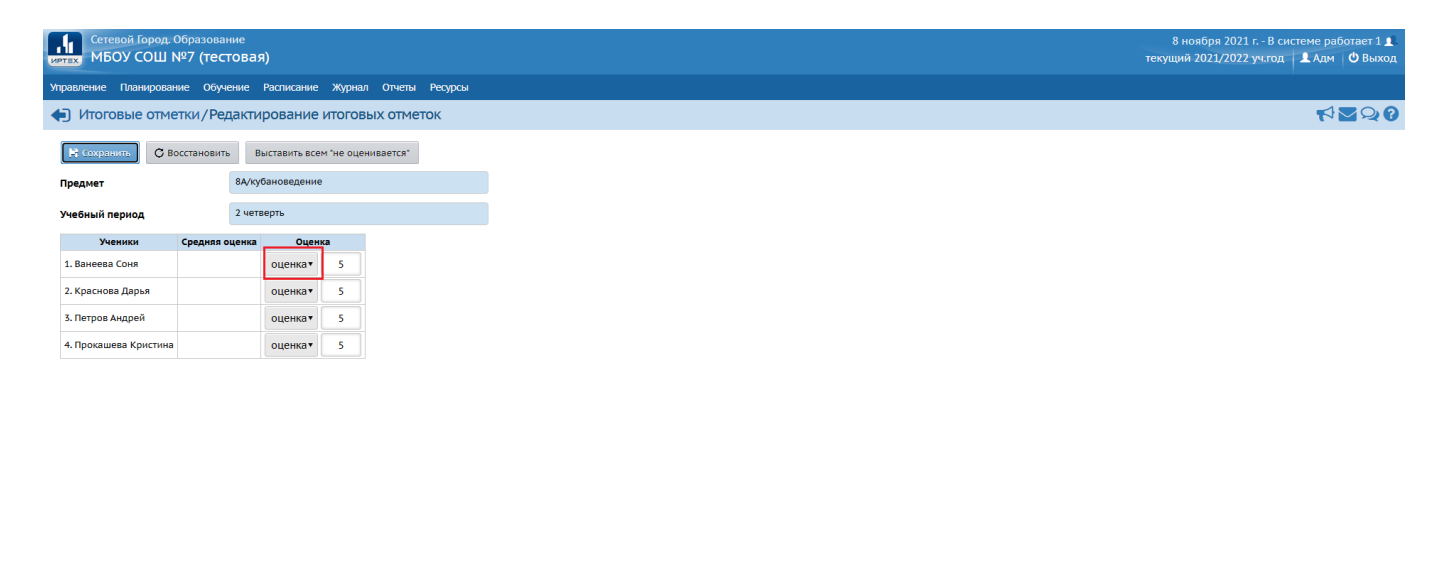

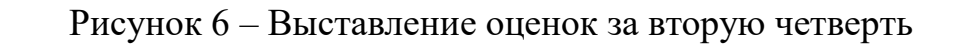

## Итоговые отметки за первые полгода на рис. 7.

| Сетевой Город. Образование<br>ИВБОУ СОШ №7 (тестовая) |                     |          |                               |        |       |         |            |     |        |         |  |
|-------------------------------------------------------|---------------------|----------|-------------------------------|--------|-------|---------|------------|-----|--------|---------|--|
| Управление                                            | Планирование        | Обучение | Распис                        | ание ж | урнал | Отчеты  | Ресурсы    |     |        |         |  |
| 🔶 Итого                                               | <∋ Итоговые отметки |          |                               |        |       |         |            |     |        |         |  |
| Класс\Парал                                           | П                   | Предмет  |                               |        |       | Учитель |            |     |        |         |  |
| 8A                                                    |                     | •        | • кубановедение • Александров |        |       |         |            |     | ндр Ал | ександр |  |
| Ученики                                               |                     |          | Учебные периоды               |        |       |         |            | Год | Экз.   | Итог.   |  |
|                                                       |                     |          | 1 четверть 2 четверть         |        | 3 че  | тверть  | 4 четверть |     |        |         |  |
| 1. Ванеева                                            | Соня                | н/о      | 4                             | 5      |       |         |            |     |        |         |  |
| 2. Краснова                                           | а Дарья             | н/о      | Ļ                             | 5      |       |         |            |     |        |         |  |
| 3. Петров А                                           | ндрей               | н/о      | 4                             | 5      |       |         |            |     |        |         |  |
| 4. Прокаше                                            | ва Кристина         | н/о      | 4                             | 5      |       |         |            |     |        |         |  |

Рисунок 7 – Итоговые отметки за первое полугодие